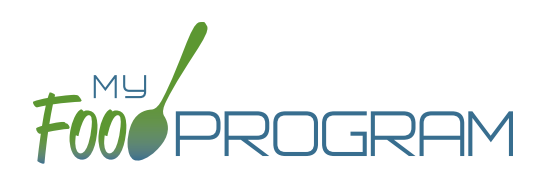

## To print attendance and meal counts sheets:

- Click on "Enter Attendance & Meal Count from Paper" on the main dashboard.
- Select the week and roster for which you would like to print the paper forms and click "Submit".

| Enter Attendance & Meal Count from Paper |         |         |        |        |  |
|------------------------------------------|---------|---------|--------|--------|--|
| 08/06/2018                               | Roster: | Toddler | $\sim$ | Submit |  |

- You will now see a list of participants that are assigned to that roster along with a list of the meals served.
- Scroll down the page and click the green "Print" button on the bottom-left corner to generate a PDF for printing.
- You may need to adjust your printer setting, especially the "fit to page" to ensure that the page prints correctly.
  We also recommend turning off headers and footers during printing. Note: if you would like to print paper forms for all rosters simultaneously, this can be done in the "Reports" section. The paper forms generated in reports have a slightly different appearance than the paper forms generated using the method outlined above.

## To print attendance and meal counts sheets from the Reports section:

- Click on "Reports" on the main dashboard.
- Select "Recordkeeping Reports" from the drop-down list.
- Select the report called "Paper Backups".

| aper Back-Ups | iper Back-Ups |                                  |  |  |  |
|---------------|---------------|----------------------------------|--|--|--|
| 01/14/2021    | All selected  | Run Report                       |  |  |  |
|               | [Select all]  |                                  |  |  |  |
|               | 🗹 Infant      |                                  |  |  |  |
|               | Preschool     | benioy Date: 2021_01_08_03:29:53 |  |  |  |
|               | School Age    |                                  |  |  |  |
|               | 🕑 Toddler     |                                  |  |  |  |
|               | 🗹 Unassigned  |                                  |  |  |  |
|               |               |                                  |  |  |  |

- Select the week and roster for which you would like to print. From here, you can also "Select All".
- Click the green "Run Report" button.
- Click on the "Download Report" hyperlink that appears to open your file.